# Alaris<sup>™</sup> Infusion Central v1.3 Quick Start Guide

November 2020

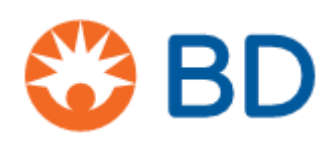

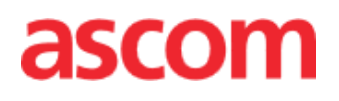

#### Alaris<sup>™</sup> Infusion Central Version 1.3

Alaris<sup>™</sup> er produsert av Ascom UMS srl (<u>http://www.ascom.com</u>).

Alaris™ Infusion Central er 0476 -merket i henhold til direktiv 93/42/EØF ("Medisinsk utstyr") endret ved direktiv 2007/47/EF.

Ascom UMS er sertifisert i henhold til standardene UNI CEI EN ISO 13485:2016 for: "Product and specification development, manufacturing management, marketing, sales, production, installation and servicing of information, communication and workflow software solutions for healthcare including integration with medical devices and patient related information systems".

#### Distribusjon

Alaris<sup>™</sup> Infusion Central distribueres utelukkende av BD. Se side 28 for listen over distributører.

#### Programvarelisens

Alaris<sup>™</sup> Infusion Central må kun brukes etter at du har fått en gyldig lisens fra Ascom UMS eller forhandleren.

#### Lisenser og registrerte varemerker

BD og BD logo er registrerte varemerker for Becton Dickinson and Company. Alaris™ er et registrert varemerke for BD.

Alle andre varemerker tilhører deres respektive eiere.

Alaris™ Infusion Central © Ascom UMS. Alle rettigheter forbeholdt.

Digistat® © Ascom UMS. Alle rettigheter forbeholdt.

Portions Copyright © GrapeCity, Inc. 1987–2012. Alle rettigheter forbeholdt. Portions Copyright © Janus System 1994–2017. Alle rettigheter forbeholdt. Portions Copyright © Telerik 2017. Alle rettigheter forbeholdt.

Ingen deler av denne utgivelsen kan gjengis, overføres, kopieres, registreres eller oversettes i noen form, på noen måte og i noen medier, uten at det foreligger skriftlig godkjenning fra Ascom UMS. Denne guiden gir grunnleggende informasjon om følgende emner:

- Alaris<sup>™</sup> Infusion Central oppstart og brukerpålogging.
- Prosedyrer ofte brukte.
- Gjenopprettingsprosedyrer.
- Tilgjengelighet av brukerhåndboken.
- Tilgjengelighet av produktinformasjon.
- Produsent- og distributørkontakter.

# Innhold

| Innhold                                       | .4 |
|-----------------------------------------------|----|
| Installasjon av Alaris™ Infusion Central      | .5 |
| Ofte brukte prosedyrer                        | 5  |
| Hvordan kjøre Alaris™ Infusion Central        | 5  |
| Påloggingsprosedyre                           | .6 |
| Velge en modul                                | .7 |
| Logg av                                       | .7 |
| Pasientbehandling                             | .8 |
| "Infusion"                                    | 11 |
| "Smart Monitor"                               | 17 |
| "Identity"                                    | 18 |
| "Invasiv enhetsstyring"                       | 22 |
| "Fluid Balance"                               | 24 |
| Systemprosedyrer                              | 25 |
| Manglende tilgang til systemet                | 26 |
| Brukerhåndbøker til Alaris™ Infusion Central  | 26 |
| Netthåndbøker                                 | 27 |
| Brukerhåndbøker i papirutgave                 | 27 |
| Hvordan vise Alaris™ Infusion Central Om-rute | 27 |
| Kontakter                                     | 28 |
| BD-kontakter                                  | 28 |
| Produsent                                     | 29 |

# Installasjon av Alaris™ Infusion Central

Alaris<sup>™</sup> Infusion Central kan kun installeres av teknikere fra Ascom UMS/Distributører eller teknikere som er autorisert av Ascom UMS/Distributører. Ved levering er arbeidsstasjonen installert og konfigurert for sluttbrukeren.

# Ofte brukte prosedyrer

# Hvordan kjøre Alaris™ Infusion Central

Å Kjøre Alaris™ Infusion Central dobbeltklikk på Long-ikonet på arbeidsstasjonens skrivebord. Et startskjermbilde vises mens systemet varer. Etter et par sekunder vises Alaris™ Infusion Central arbeidsområde.

| AIC                | Velg pasient                                                                                                    |                                                                                                    |                                                                                                    | रि ?                                                                                                    | SENTRAL                                       | 3 <b>10:52</b><br>04 NOV 2020 ? □ |
|--------------------|----------------------------------------------------------------------------------------------------|----------------------------------------------------------------------------------------------------|----------------------------------------------------------------------------------------------------|----------------------------------------------------------------------------------------------------|-----------------------------------------------|-----------------------------------|
| 1 Jac              | k, White 01                                                                                                    |                                                                                                    | 2 John, Smith JS<br>0t 55m til neste infusjonsslutt                                                                                                    | Ŵ                                                                                                    | 3 John, Brown<br>Ot 55m til neste infusjons   | a 03<br>slutt n n ★               |
|                    |                                                                                                    |                                                                                                    | 🜷 Alaris GP                                                                                                    | <b>3,6</b> mL/h                                                                                                    | 🌷 Alaris GP                                   | <b>3,6</b> mL/h                   |
|                    |                                                                                                    |                                                                                                    | 🜷 Alaris GW                                                                                                    | <b>7</b> mL/h                                                                                                    | 🌷 Alaris GW                                   | <b>7</b> mL/h                     |
|                    |                                                                                                    |                                                                                                    | 🖉 Alaris GH_G                                                                                                    | <b>30</b> mL/h                                                                                                    | 🌶 Alaris GH_G                                 | <b>30</b> mL/h                    |
|                    |                                                                                                    |                                                                                                    | À Alaris GH_G                                                                                                    | <b>9</b> mL/h                                                                                                    | 🔌 Alaris GH_G                                 | <b>9</b> mL/h                     |
|                    |                                                                                                    |                                                                                                    | À Alaris CC                                                                                                    | <b>1,2</b> mL/h                                                                                                    | 🌶 Alaris CC                                   | <b>1,2</b> mL/h                   |
|                    |                                                                                                    |                                                                                                    | 🖉 🔘 Alfentanil                                                                                                    | 6,67 mL/h                                                                                                    | 🖉 🞯 Alfentani                                 | l 6,67 mL/h                       |
| 4 1-1              |                                                                                                    |                                                                                                    | C. Lawrence Markenson OF                                                                                                    |                                                                                                    | C. Process Catal                              | wing                              |
| 4 Joh<br>0t 55m ti | <b>11, Doe JD</b><br>I neste infusjonsslutt                                                                                                    | *★                                                                                                    | 5 Lenny, Malmsteen 05<br>0t 55m til neste infusjonsslutt                                                                                                    | Ŵ                                                                                                    | 6 Bruce, Satria<br>0t 55m til neste infusjons | slutt                             |
| 🜷 Ala              | aris GP                                                                                                    | <b>3,6</b> mL/h                                                                                                    | 🜷 Alaris GP                                                                                                    | <b>3,6</b> mL/h                                                                                                    | 🌷 Alaris GP                                   | 3,6 mL/h                          |
| 🗟 Ala              | aris GW                                                                                                    | <b>7</b> mL/h                                                                                                    | 🜷 Alaris GW                                                                                                    | <b>7</b> mL/h                                                                                                    | 🜷 Alaris GW                                   | <b>7</b> mL/h                     |
| 🌽 Ala              | aris GH_G                                                                                                    | <b>30</b> mL/h                                                                                                    | 🖉 Alaris GH_G                                                                                                    | <b>30</b> mL/h                                                                                                    | 🌶 Alaris GH_G                                 | <b>30</b> mL/h                    |
| 🌽 Ala              | aris GH_G                                                                                                    | <b>9</b> mL/h                                                                                                    | 🖉 Alaris GH_G                                                                                                    | <b>9</b> mL/h                                                                                                    | 🌶 Alaris GH_G                                 | <b>9</b> mL/h                     |
| 🌶 Ala              | aris CC                                                                                                    | <b>1,2</b> mL/h                                                                                                    | À Alaris CC                                                                                                    | <b>1,2</b> mL/h                                                                                                    | 🌶 Alaris CC                                   | <b>1,2</b> mL/h                   |
| Ø 🏈                | Alfentanil                                                                                                    | <b>6,67</b> mL/h                                                                                                    | 🔌 🔘 Alfentanil                                                                                                    | 6,64 mL/h                                                                                                    | 🔌 🔘 Alfentani                                 | l 6,67 ml/h                       |
|                    | _                                                                                                    |                                                                                                    |                                                                                                    |                                                                                                    |                                               |                                   |
|                    | AIC<br>1 Jac<br>1 Jac<br>1 J | AIC       Velg pasient         1       Jack, White 01         1       Jack, White 01         4       John, Doe JD.         0t 55m bin neste infusjonsakt.         ↓ Alaris GP         ↓ Alaris GW         ▲ Alaris GH_G         ▲ Alaris GH_G         ▲ Alaris CC         ▲ Other CC         ▲ Other CC         ▲ Other CC | AIC Velg pasient<br>1 Jack, White 01<br>4 John, Doe JD<br>0t55mtlineste Infugionalut:<br>↓ Alaris GP 3,6 mu/h<br>↓ Alaris GH_G 30 mu/h<br>≯ Alaris GH_G 9 mu/h<br>≯ Alaris CC 1,2 mu/h<br>≯ @ Alfentanil 6,67 mu/h | AIC       Velg pasient         1 Jack, White 01       2 John, Smith JS<br>0: 55mill neste infusjonada:         Image: Alaris GP       Alaris GH_G         Image: Alaris GP       Alaris GH_G         Image: Alaris GP       Alaris GH_G         Image: Alaris GP       Alaris GH_G         Image: Alaris GP       Image: Alaris GH_G         Image: Alaris GP       Image: Alaris GP         Image: Alaris GP       Image: Alaris GP         Image: Alaris GH_G       Image: Alaris GP         Image: Alaris GH_G       Image: Alaris GH_G         Image: Alaris GH_G       Image: Alaris GH_G         Image: Alaris GH_G       Image: Alaris GH_G         Image: Alaris CC       Image: Alaris CC         Image: Alaris CC       Image: Alaris CC         Image: Alaris CC       Image: Alaris CC         Image: Alaris CC       Image: Alaris CC         Image: Alaris CC       Image: Alaris CC         Image: Alaris CC       Image: Alaris CC         Image: Alaris CC       Image: Alaris CC         Image: Alaris CC       Image: Alaris CC         Image: Alaris CC       Image: Alaris CC         Image: Alaris CC       Image: Alaris CC         Image: Alaris CC       Image: Alaris CC         Image: Alar | AIC       Velg pasient                        | AIC       Velg pasient            |

# Påloggingsprosedyre

For å bruke Alaris<sup>™</sup> Infusion Central er det nødvendig å logge på systemet. Brukeren må legge inn sine tilgangsopplysninger (brukernavn og passord). For å logge på i begynnelsen av hver arbeidssesjon:

1. Klikk på Bruker-knappen (A). Følgende skjermbilde vises.

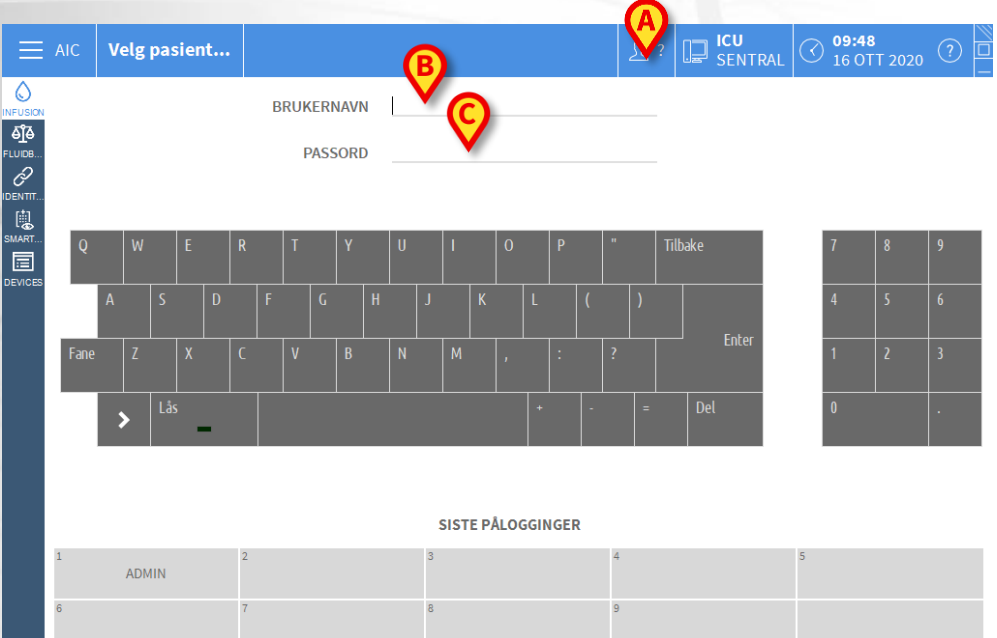

| 0 | 1 | 0     |       | 2        |          |
|---|---|-------|-------|----------|----------|
|   |   |       |       |          |          |
|   |   |       |       |          | <b>P</b> |
|   |   | + MER | 🔒 LÅS | × AVBRYT | ок       |

- 2. Legg inn ditt brukernavn i "Brukernavn"-feltet (B).
- 3. Legg inn ditt passord i "Passord"-feltet (C).
- 4. Klikk på Ok-knappen (D).

Brukeren er dermed pålogget. Et akronym som angir brukeren som er pålogget, vises på **Bruker**-knappen på kontrollinjen.

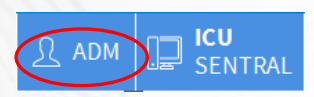

# Alaris<sup>™</sup> Infusion Central

🗸 ок

**ේ]්**ම ∟∪ාස උ∕

Q

MART

#### Deaktivere "automatisk avlogging"

Hvis systemet ikke brukes, eller står ubrukt over en viss tid, logges brukeren automatisk av (automatisk avlogging).For å hindre at dette skjer, er det under påloggingen nødvendig å gjøre følgende, etter å ha lagt inn brukernavn og passord og før det klikkes på **Ok**-knappen:

> Klikk på Lås-knappen i "Pålogging"-skjermens kommandolinje (A).

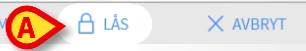

Hvis brukeren er låst, vises et låsikon på «Control Bar»

| <u>റ</u> ∂ ADM | SENTRAL |
|----------------|---------|
|----------------|---------|

## Velge en modul

For å velge en modul:

Klikk på tilsvarende ikon på sidefeltet.

Ikonet utheves og modulens funksjoner vises i arbeidsområdet (A).

# Logg av

For å lukke en arbeidssesjon med Alaris™ Infusion Central, må brukeren "logge av" systemet. For å logge av:

Klikk på Bruker-knappen på kommandolinjen (A).

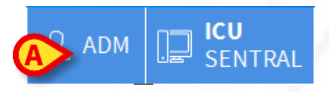

Brukerens akronym forsvinner fra Bruker-knappen

|   | <u>}</u> ? |  |
|---|------------|--|
| - |            |  |

# Pasientbehandling

#### Pasientvalg

1. Klikk på PASIENT-knappen på «Control Bar» (A).

| A |            | Velg pasient                               |                          |                                     | <u>ମ</u> ିଳ ADM  | SENTRAL | 3 <b>10:48</b><br>28 OTT 2020    | ? -  |
|---|------------|--------------------------------------------|--------------------------|-------------------------------------|------------------|---------|----------------------------------|------|
|   | 2.<br>3.   | Klikk på <b>Inn</b><br>Klikk på <b>Til</b> | lagte pasie<br>Sengs (C) | nter (B).                           |                  |         |                                  |      |
| R | P.         | ASIENTER                                   | <b>1</b>                 | Jack White<br>08/11/2016 17:05      | <b>9</b><br>ICU  | Fra     | nces Gardner<br>08/11/2016_17:05 |      |
|   | INNI<br>Pa | ASIENTER                                   | <b>2</b><br>ICU          | John Smith<br>08/11/2016 17:05      | <b>10</b><br>ICU |         |                                  |      |
| 1 |            |                                            | <b>3</b><br>ICU          | John Brown<br>08/11/2016 17:05      | <b>11</b><br>ICU |         | Patient 49<br>01/04/2020 13:41   |      |
|   |            | 0                                          | 4<br>Icu                 | John Doe<br>08/11/2016 17:05        | <b>12</b><br>ICU |         |                                  |      |
|   |            |                                            | <b>5</b><br>ICU          | Lenny Malmsteen<br>08/11/2016 17:05 | <b>13</b><br>ICU | əL<br>I | ean Osburne<br>08/11/2016 17:05  |      |
|   |            |                                            | <b>6</b><br>ICU          | Bruce Satriani<br>08/11/2016 17:05  | <b>14</b>        |         | Mary Black<br>08/11/2016 17:05   |      |
|   |            |                                            | <b>7</b><br>ICU          | Patti Zappa<br>08/11/2016 17:05     | <b>15</b><br>ICU |         |                                  |      |
|   |            |                                            | <b>8</b><br>ICU          | Frank White 22/01/2020 09:15        | <b>16</b><br>ICU |         |                                  |      |
|   |            |                                            |                          |                                     |                  |         |                                  |      |
| C | PATIENT    | EXPLORER (+) NY                            | I OVERFØRING             | ER                                  |                  | C       |                                  | LUKK |

4. Klikk på sengeknappen (D).

Pasienten er valgt. Navnet vises på PASIENT-knappen på «Control Bar».

### Opprettelse og innleggelse av ny pasient

Hvis systemet er koblet til sykehusets pasientarkiv, kan pasienten velges og legges inn ved hjelp av prosedyrene beskrevet på side 9. Hvis pasienten ikke finnes i sykehusets pasientarkiv, kan brukeren opprette pasienten i Alaris™ Infusion Centrals lokale database ved hjelp av prosedyren beskrevet i dette avsnittet.

1. Klikk på Ny/legg inn pasient-knappen (A).

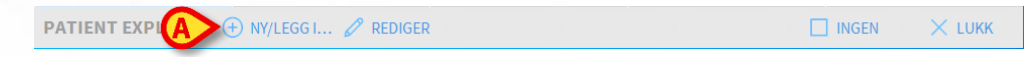

Følgende vindu åpnes.

|   | Etternavn              | Fornavn                | Initial |
|---|------------------------|------------------------|---------|
| > | Pasientkode            | Fødseldato             | Kjønn   |
|   | Notater                | •                      |         |
|   |                        |                        |         |
|   | Innleggelsesdato - tid | Utskrivelsesdato - tid |         |
| 1 | 16/10/2020 	 13:43:45  | · · · ·                |         |
| J | Innleggelseskode       | Høyde [cm] Vekt [kg]   |         |
|   |                        |                        |         |
|   | Område                 | Seng                   |         |
|   | ICU -                  | 10                     |         |

- 2. Legg inn opplysningene om den nye pasienten. De rosa feltene er obligatoriske ( ${f B}$ ).
- 3. Klikk på Ok-knappen for å bekrefte (C).
- Pasientsøk
  - 1. Klikk på PASIENT-knappen på «Control Bar» (A).

| E Velg pasient | <br>ADM [ | SENTRAL | (10:48<br>28 OTT 2020 | ()<br> |
|----------------|-----------|---------|-----------------------|--------|
|                |           |         |                       |        |

2. Klikk på Pasientsøk (B) og så Klikk Fjernsøk (C).

| PASIENTER          | Fornave    | Etternavn         |                  |                 |
|--------------------|------------|-------------------|------------------|-----------------|
| INNLEGGELSE        | Fødseldato | - Kignn Pasientko | de               | C, SØK          |
| B PASIENTER<br>SØK |            |                   |                  | × FJERN         |
|                    |            |                   |                  |                 |
|                    |            |                   |                  |                 |
|                    |            |                   |                  |                 |
|                    |            |                   |                  |                 |
|                    |            |                   |                  |                 |
|                    |            |                   |                  |                 |
|                    |            |                   |                  |                 |
|                    |            |                   |                  |                 |
|                    |            |                   |                  |                 |
|                    |            |                   |                  |                 |
|                    | FJERNSØK   | ANONYM            | LOKAL AVSTEMMING | FJERNAVSTEMMING |
|                    |            |                   |                  |                 |

3. Skriv inn kjente pasientdata i søkefeltene (D) og Klikk SØK(E).

| Fornavn<br>Fødseldato<br>Område | white     | - Kj    | etternav<br>ann Pasier<br>Vumeris | n<br>ntkode<br>k |                       | SØK<br>SØK       |
|---------------------------------|-----------|---------|-----------------------------------|------------------|-----------------------|------------------|
| Fornavn                         | Etternavn | Kjønn   | Fødseldato                        | Pasientkode      | Innleggelsesdato      | Innleggelseskode |
| White                           | Frank     | I.      | 12/01/1966                        | 45634            | 22/01/2020            |                  |
| White                           | Jack      | М       | 01/01/1951                        | 35246            | 08/11/2016            | A0111            |
| 5.                              | Spesi     | fiser L | okasjon.                          | og Seng          | ( <b>G</b> ) og klikk | с <b>ОК</b> .    |

\*

• 10

OK

· 10:58:37

#### Utskriv

Velg pasienten.

Notater

28/10/2020

Område

ICU

nnleggelseskode

F

1. Klikk på Rediger-knappen (A). Det åpnes en meny med ulike valg.

X

| PATIENT EXPLORER 🕂 NY/LE | A REDIGER | 🗌 INGEN 🛛 🗙 LUKK |
|--------------------------|-----------|------------------|
|--------------------------|-----------|------------------|

\*

•

•

AVBRYT

Vekt [kg]

#### 2. Klikk på Utskriv-knappen (B).

| REDIGER  |
|----------|
| SLETT    |
|          |
| LEGG INN |
| FLYTT    |

En sprettoppmelding åpnes og ber om bekreftelse av handlingen. Klikk på **Ja**knappen for å fortsette med utskrivingen av pasienten. Denne handlingen åpner vinduet med pasientens opplysninger.

|                                                         | Fornavh            |              | Initia            |
|---------------------------------------------------------|--------------------|--------------|-------------------|
| John                                                    | Doe                |              | JD                |
| Pasientkode                                             | Fødseldat          | 0            | Kjor              |
| 34526                                                   | 01/01/1            | 954          | ▼ M               |
| Notater                                                 |                    |              |                   |
|                                                         |                    |              |                   |
|                                                         |                    |              |                   |
|                                                         |                    |              |                   |
|                                                         |                    | esdato - tid |                   |
| Innleggelsesdato - tid                                  | Utskrivets         |              |                   |
| Innleggelsesdato - tid<br>08/11/2016   17:05            | 55 ÷ 16/10/2       | 020 • 13     | :54:12            |
| Innleggelsesdato - tid<br>08/11/2016   Innleggelseskode | 55 Total Hoyde [cr | n] Vel       | :54:12<br>kt [kg] |

3. Klikk på Ok-knappen for å avslutte utskrivingen (C).

# "Infusion"

## Sengepoststasjon

Skjermbildet «Sengepoststasjon» viser alle infusjonspumper som er koblet til hver pasient i domenet.

| 1 Jack, White 01                                  |                  | 2 John, Smith JS<br>0t 52m til neste infusjonsslutt      | ÷               | 3 John, Brown 03<br>0t 52m til neste infusjonsslutt    | <b>†</b> ★       |
|---------------------------------------------------|------------------|----------------------------------------------------------|-----------------|--------------------------------------------------------|------------------|
|                                                   |                  | 🌷 Alaris GP                                              | <b>3,6</b> mL/h | 🌷 Alaris GP                                            | <b>3,6</b> mL/h  |
|                                                   |                  | 🌷 Alaris GW                                              | <b>7</b> mL/h   | 🌷 Alaris GW                                            | <b>7</b> mL/h    |
|                                                   |                  | À Alaris GH_G                                            | <b>30</b> mL/h  | À Alaris GH_G                                          | <b>30</b> mL/h   |
|                                                   |                  | À Alaris GH_G                                            | 9 mL/h          | À Alaris GH_G                                          | <b>9</b> mL/h    |
|                                                   |                  | À Alaris CC                                              | <b>1,2</b> mL/h | À Alaris CC                                            | <b>1,2</b> mL/h  |
|                                                   |                  | 🖉 🔘 Alfentanil                                           | 6,21 mL/h       | 🖉 🞯 Alfentanil                                         | 6,21 mL/h        |
|                                                   |                  |                                                          |                 |                                                        |                  |
|                                                   |                  |                                                          |                 |                                                        |                  |
|                                                   |                  |                                                          |                 |                                                        |                  |
| 4 John, Doe JD<br>0t 52m til neste infusjonsslutt | <b>*</b> ★       | 5 Lenny, Malmsteen 05<br>Ot 52m til neste infusjonsslutt | Ŵ               | 6 Bruce, Satriani 06<br>0t 52m til neste infusjonsslut | Ŵ                |
| 🜷 Alaris GP                                       | <b>3,6</b> mL/h  | 🜷 Alaris GP                                              | <b>3,6</b> mL/h | 🜷 Alaris GP                                            | <b>3,6</b> mL/h  |
| 🌷 Alaris GW                                       | <b>7</b> mL/h    | 🜷 Alaris GW                                              | <b>7</b> mL/h   | 🜷 Alaris GW                                            | <b>7</b> mL/h    |
| À Alaris GH_G                                     | <b>30</b> mL/h   | 🖉 Alaris GH_G                                            | <b>30</b> mL/h  | 🖉 Alaris GH_G                                          | <b>30</b> mL/h   |
| À Alaris GH_G                                     | <b>9</b> mL/h    | À Alaris GH_G                                            | 9 mL/h          | 🖉 Alaris GH_G                                          | <b>9</b> mL/h    |
| À Alaris CC                                       | <b>1,2</b> mL/h  | À Alaris CC                                              | <b>1,2</b> mL/h | À Alaris CC                                            | <b>1,2</b> mL/h  |
| 🖉 🔘 Alfentanil                                    | <b>6,21</b> mL/h | 🖉 🔘 Alfentanil                                           | 6,21 mL/h       | 🖉 🞯 Alfentanil                                         | <b>6,21</b> mL/h |
|                                                   |                  |                                                          |                 |                                                        |                  |
|                                                   |                  |                                                          |                 |                                                        |                  |
|                                                   |                  |                                                          |                 |                                                        |                  |
| ▲ <b>▼</b>                                        | PR               | ofil 🔗 dose Hastig                                       | 🖉 трукк 🗊       | VOLUM 🕑 TID 🛆                                          | VEKT 🗢 ROTÉR     |

Skjermen er delt inn i rektangulære områder. Hvert område, som viser til en seng, kalles «sengekort». Det inneholder en skjematisk fremstilling av alle tilkoblede infusjonspumper.

(E

På toppen av hvert «sengekort» vises sengenummer og pasientnavn (**A**). Under pasientnavnet angis tiden som gjenstår til neste infusjonsslutt (**B**). Radene angitt i C representerer de tilkoblede infusjonspumpene. Hver rad representerer en infusjonspumpe.

| 3,6<br>7<br>30 | mL/h<br>mL/h |
|----------------|--------------|
| 3,6<br>7<br>30 | mL/h<br>mL/h |
| 7              | mL/h         |
| 30             |              |
| 30             | mĽ/h         |
| 9              | mL/h         |
| 1,2            | mL/h         |
| 6,5            | mL/h         |
|                | 1,2<br>6,5   |

#### ♦ Fargekode

Radene kan vises i fem farger:

| Status                         | Betydning                                                          | lkon           |
|--------------------------------|--------------------------------------------------------------------|----------------|
| Pause                          | Grå hvis infusjonspumpen er satt på pause.                         |                |
| Infusjon pågår                 | Blå hvis en infusjon pågår.                                        |                |
| Alarm med lav<br>prioritet     | Cyan hvis infusjonspumpen sender en alarm med lav prioritet.       | •              |
| Alarm med<br>middels prioritet | Gul hvis det er en alarm med middels prioritet på infusjonspumpen. |                |
| Alarm med høy<br>prioritet     | Rød hvis det er en alarm med høy prioritet på<br>infusjonspumpen   | $\diamondsuit$ |

#### "Infusion" ikoner

I øvre høyre hjørne av hvert sengekort kan forskjellige ikoner vises (A).

| 2 John, Smith JS<br>0t 51m til neste infusjonsslutt |                 |
|-----------------------------------------------------|-----------------|
| 🌷 Alaris GP                                         | <b>3,6</b> mL/h |
| 🜷 Alaris GW                                         | <b>7</b> mL/h   |
| À Alaris GH_G                                       | <b>30</b> mL/h  |

1. Klikk på ikonene, eller plasser musepekeren over dem for å vise et verktøytips som gir ytterligere informasjon.

Ikonets betydning og nummer er angitt i konfigurasjonen. Kontakt systemadministratoren for mer informasjon. I Alaris™ Infusion Central er det tre forhåndskonfigurerte ikoner:

*Uoverensstemmelse i pasientvekt/-profil.* Dette ikonet vises enten når forskjellige vekter for samme pasient er angitt på infusjonspumpene der dosehastigheten påvirkes av pasientens vekt, eller når forskjellige profiler er angitt på forskjellige infusjonspumper for samme pasient. Et verktøytips som vises når musepekeren plasseres over ikonet, gir informasjon om gjeldende hendelse.

*Utløpt enhet for vaskulær tilgang.* Dette ikonet vises når en av de vaskulære tilgangsenhetene som er assosiert med pasienten, overskrider maksimalt antall dager som er angitt i modulen Invasiv enhetsstyring.

*"Guided Relay".* Dette ikonet vises enten når et eller flere av de administrerte legemidlene kvalifiserer for en "Guided Relay"-prosess, eller en "Guided Relay" kjører.

#### Pasientstasjon

Klikk på et av sengekortene for å åpne skjermen «Pasientstasjon». Skjermbildet «Pasientstasjon» gir en detaljert oversikt over alle dataene som stammer fra infusjonspumpene koblet til en pasient. Tilsvarende pasient velges automatisk. Til venstre på skjermen er en liste over sprøyter og infusjonspumper koblet til pasienten (**A**). I midten viser et diagram endringer i infusjonshastighet for legemidlet i tid og eventuelt administrerte boluser (**B**).

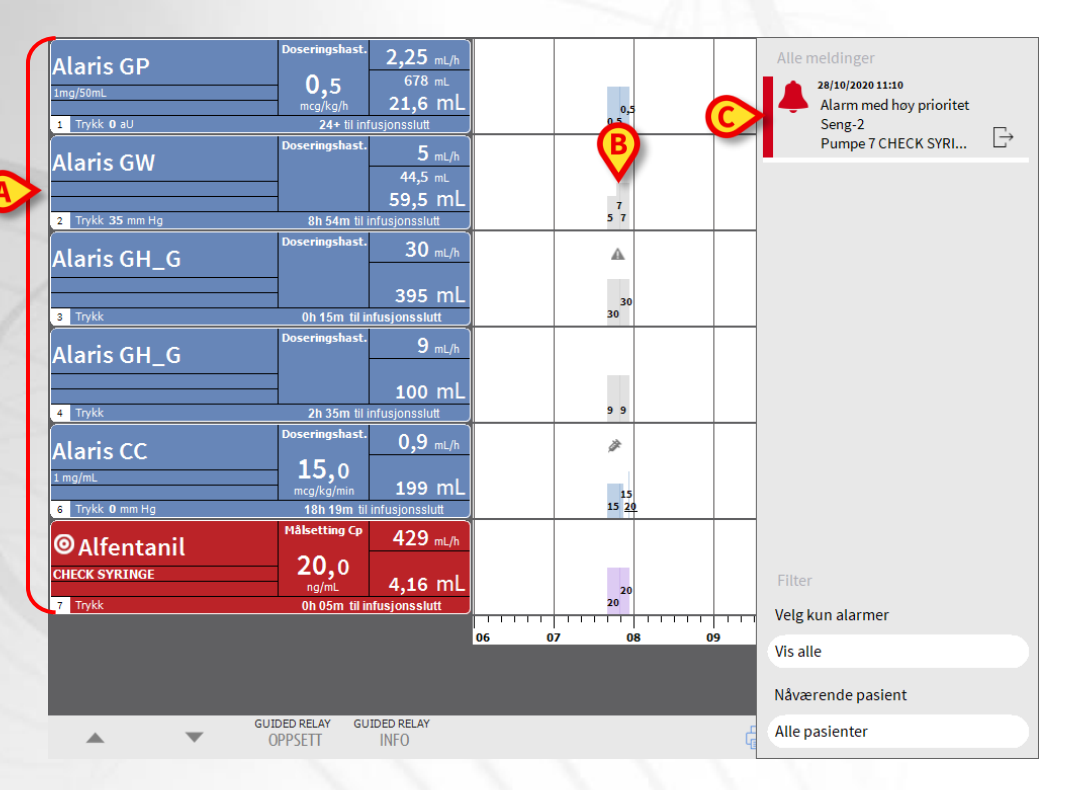

Til venstre representerer hver boks en infusjonspumpe. Disse boksene kalles «pumpeknapper». Pumpeknappen viser legemiddelnavnet når infusjonspumpen gir denne typen informasjon. Når den ikke viser legemiddelnavnet, vises infusjonspumpens navn.

Et varslingsområde vises til høyre i alle skjermbildene til Alaris™ Infusion Central, og rapporterer om ulike varsler sendt av de tilkoblede infusjonspumpene (**C**).

Varslingsområdet kan konfigureres slik at det:

- Alltid er synlig.
- Vises automatisk når et nytt varsel utstedes.
- Bare synlig etter at en bruker klikker på varslingsknappen i «Control Bar».

De forskjellige meldingene vises i kronologisk rekkefølge, (nyeste på toppen) og i henhold til prioritet.

# Alaris<sup>™</sup> Infusion Central

#### Infusjonspumpedetaljer

Klikk på en av pumpeknappene til venstre på skjermen «Pasientstasjon» for å vise en skjerm med detaljert informasjon om infusjonspumpen.

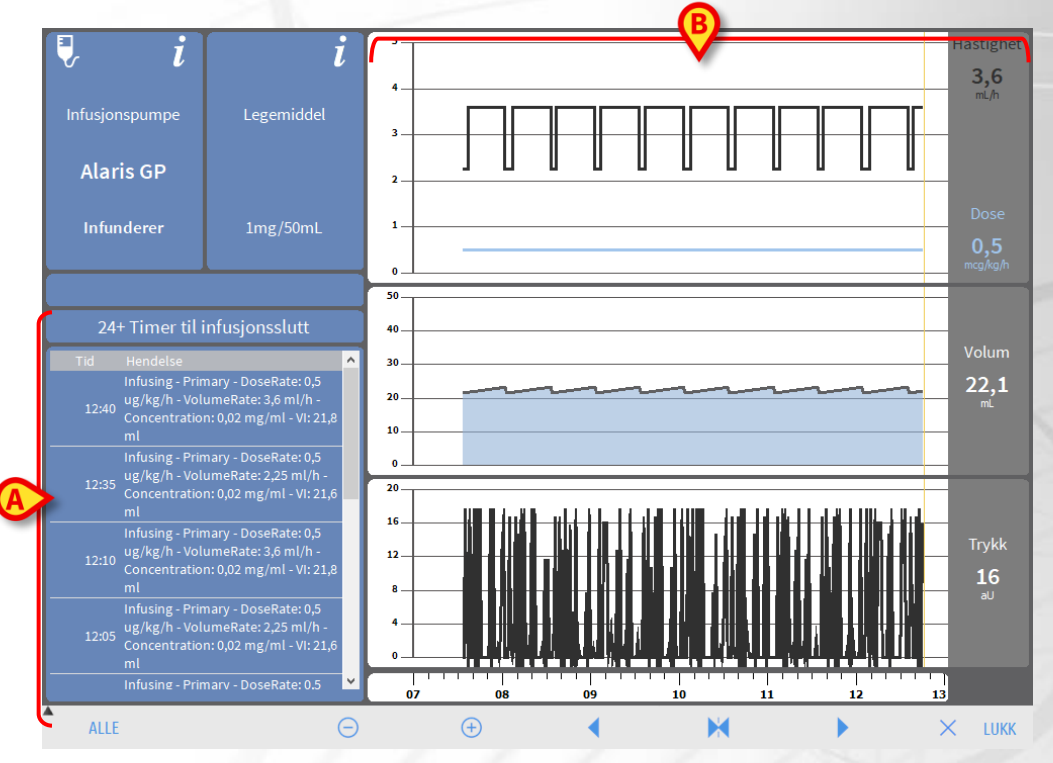

Til venstre vises en liste over alle hendelsene som har oppstått på den valgte infusjonspumpen (**A**). Til høyre vises tre diagrammer, som representerer noen av trendene for gjeldende infusjonsparametre (**B**).

#### "Guided Relay"-prosess

«Guided Relay»(Styrt overlapping)-funksjonen er designet for å hjelpe klinikere med kontinuerlig infusjon av kritiske legemidler som tar slutt og må byttes med så liten innvirkning som mulig på legemiddelkonsentrasjonen i blodet.

Denne oppgaven utføres ved å konfigurere en gradvis endring av sprøyten på forhånd, med én sprøyte som gradvis reduserer infusjonsdosehastigheten og en annen sprøyte (som infunderer samme legemiddel samtidig) som gradvis øker infusjonsdosehastigheten.

Sykepleierne må utføre dosehastighetsendringene (definert som «trinn») på infusjonspumpen. Alaris™ Infusion Central gir en rekke påminnelser som hjelper klinikeren med å utføre dosehastighetsjusteringene til rett tid. Hvis Alaris™ Infusion Central-varslinger ignoreres, avbrytes "Guided Relay"-prosessen automatisk.

Når "Guided Relay"-prosessen er konfigurert, endres infusjonsdiagrammene i henhold til de angitte "Guided Relay"-innstillingene.

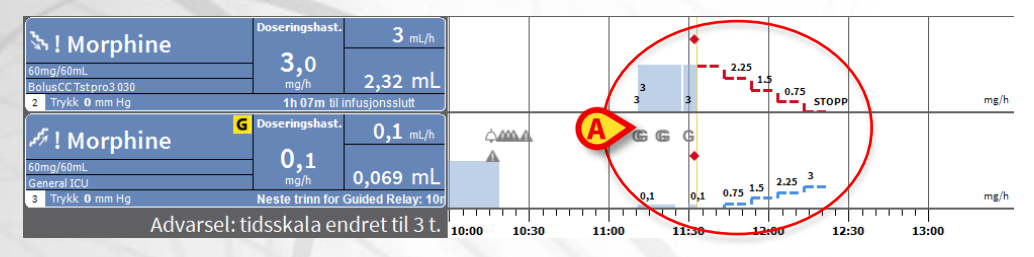

Hvert trinn i prosessen vises i diagrammet, til høyre for den gule «nå-linjen». De nødvendige endringene i dosehastigheten er angitt for hvert trinn (**A**).

## "Smart Monitor"

Modulen SMART MONITOR viser alle de medisinske apparatene som for øyeblikket er konfigurert i den bestemte Alaris™ Infusion Central-installasjonen på et enkelt rutenett. Hvis enheten er tilknyttet en pasient, vises pasientinformasjonen også (pasientnavn, seng osv.). Annen informasjon vises i henhold til konfigurasjonsvalgene til helseinstitusjonen som bruker Alaris™ Infusion Central.

|    |    |                     |   | Laste Dif       | 0005 05764 | Alfentanil | 11.01.01.0 |           | 02-20-56 |    |
|----|----|---------------------|---|-----------------|------------|------------|------------|-----------|----------|----|
|    |    |                     | - | Alaris PK       | 8003-03764 | Altentanii | 11,01 mL/n | 20        | 03:36:56 |    |
|    |    |                     | - | Alans GW        | 4450       |            | 5 mL/n     | 39 mm Hg  | 08:50:00 |    |
|    |    |                     | - | Alaris GH_G     | 8002-47530 |            | 30 mL/h    |           | 00:12:11 |    |
|    | 8  | Frank, White FW     | - | Alaris CC       | 8003-50745 |            | 0,9 mL/h   | 0 mm Hg   | 18:16:43 |    |
|    |    |                     | - | Alaris GP       | 1350-22729 |            | 2,25 mL/h  | 5 aU      |          |    |
|    |    |                     | _ | Alaris GH_G     | 8002-62877 |            | 9 mL/h     |           | 02:32:13 |    |
| CU |    |                     | _ | Alaris PK       | 8005-05765 | Alfentanil | 11,01 mL/h |           | 03:38:56 |    |
|    | 9  | Frances, Gardner 09 |   |                 |            |            |            |           |          |    |
|    | 10 |                     |   |                 |            |            |            |           |          |    |
|    | 11 | Patient, 49         |   |                 |            |            |            |           |          |    |
|    | 12 |                     |   |                 |            |            |            |           |          |    |
|    | 13 | Jean, Osburne 13    |   |                 |            |            |            |           |          |    |
|    | 14 | Mary, Black 14      |   |                 |            |            |            |           |          |    |
|    | 15 |                     |   |                 |            |            |            |           |          |    |
|    | 16 |                     |   |                 |            |            |            |           |          |    |
|    |    |                     |   | Alaris neXus PK | IP1M12401  |            | 7 mL/h     | 0,05 10^3 | 00:15:05 | 25 |
|    |    |                     |   | Alaris neXus CC | IP1M12802  |            | 20 mL/h    | 0,05 10^3 | 00:05:01 | 2  |
|    |    |                     |   | Alaris neXus CC | IP2M12701  |            | 3,4 mL/h   | 0,05 10^3 | 00:05:34 | 2  |
|    |    |                     |   | Alaris neXus PK | IP2M12402  |            | 26 mL/h    | 0,05 10^3 | 00:08:35 | 2  |
|    |    |                     |   | Alaris neXus PK | IP2M13303  |            | 0,86 mL/h  | 0,05 10^3 | 00:08:55 | 2  |
|    |    |                     |   | Alaris neXus PK | IP2M12404  |            | 35 mL/h    | 0,05 10^3 | 00:04:38 | 2  |
|    |    |                     |   | Alaris neXus PK | IP2M12605  |            | 0,04 mL/h  | 0,05 10^3 | 00:03:35 | 2  |
|    |    |                     |   | Alaris neXus PK | IP3M13001  |            | 0,92 mL/h  | 0,05 10^3 | 00:04:08 | 2  |
|    |    |                     |   | Alaris neXus PK | IP3M13202  |            | 23 mL/h    | 0,05 10^3 | 00:00:37 | 22 |

Hver rad tilsvarer en enhet. Overskriften til hver kolonne angir typen informasjon som vises.

Ikonet <sup>T</sup> gjør det mulig å sortere og filtrere rutenettinnholdet.

Identitet-kolonnen (siste til høyre) indikerer om enheten allerede er tilknyttet en pasient eller ikke.

Ikonet <sup>22</sup> indikerer at enheten ikke er tilknyttet en pasient. Hvis raden er valgt, vises en **Tildel**-knapp på kommandolinjen. Klikk på knappen for å knytte enheten til en pasient.

Ikonet di indikerer at enheten allerede er tilknyttet en pasient. Hvis raden er valgt, vises en **Fjern tilknytning-**knapp på kommandolinjen. Klikk på knappen for å fjerne tilknytningen.

Hvis ikonet ikke er til stede, kan ikke enheten tilknyttes/frakobles ved hjelp av Identitet-modulen. Konfigurasjonsprogrammet til Alaris™ Infusion Central skal brukes istedenfor.

# "Identity"

Identitet-modulen gjør det mulig å tilknytte/frakoble enheter til pasienter både på stasjonære og håndholdte enheter.

#### Identitet for stasjonære enheter

Får å få tilgang til Identitet-modulen på stasjonære arbeidsstasjoner:

Klikk på ikonet .

Følgende skjermbilde vises.

| A | kke t       | ildelte enheter Tildelte enheter             |            |
|---|-------------|----------------------------------------------|------------|
| B | <b>k</b> et | ter serienummer                              | Q,         |
|   | , contra    | Alaris neXus PK - IP1M12401<br>24 mL/h       | Ċ          |
|   | , such the  | Alaris neXus CC - IP1M12802<br>10 mL/h       | $\bigcirc$ |
|   |             | Alaris neXus CC - IP2M12701<br>0.68 mL/h     | ē          |
|   | , such the  | Alaris neXus PK - IP2M12402<br>28.67 mL/h    | Ċ          |
|   |             | <b>Alaris neXus PK - IP2M13303</b><br>0 mL/h | Ċ          |
|   | - State     | Alaris neXus PK - IP2M12404<br>44 mL/h       | Ð          |

To faner, angitt i **A**, lar deg enten velge listen over enheter tilordnet en pasient («Tildelt») eller listen over enheter som ikke er tilordnet en pasient («Ikke tildelt»). Standard er «Ikke tildelt».

#### Tilordningsprosedyre

For å tilordne en enhet til en pasient

1. Velg fanen «Ikke tildelt» (hvis ikke allerede valgt).

Listen over ikke tildelte enheter vises. Hver rad tilsvarer én enhet.

2. Finn enheten du vil tilordne. Et søkeverktøy kan benyttes (B).

På raden som tilsvarer ønsket enhet

3. Klikk på ikonet angitt i (C).

Følgende skjermbilde åpnes, som krever valg av pasienten som enheten skal tilordnes.

4. Bruk rullegardinlistene for å velge pasienten.

Den valgte pasienten og valgte enhetsdata vises i vinduet. Hvis dataene stemmer 5. Klikk på Tildele-knappen.

Dette fullfører tilordning av enhet-pasient.

#### Frakoblingsprosedyre

For å koble en enhet fra en pasient.

- 1. Få tilgang til Identitet-modulen.
- 2. Velg kategorien «Tildelt» (A).

Følgende innhold vises.

NO RSK

| A                                                                        |    |
|--------------------------------------------------------------------------|----|
| Ikke tildelte enheter Tildelte enheter                                   |    |
| Søk etter serienummer, pasientnavn, pasientkode                          | Q. |
| John, Doe JD <sup>7</sup> Kode: 34526 Fadselsdato: 01/01/1954            |    |
| Alaris neXus CC - IP2M12701<br>0.68 mL/h                                 | 2  |
| Alaris neXus PK - IP2M12402<br>28.67 mL/h                                | B  |
| ● Jack, White 01 ♂ <sup>3</sup><br>▲ Kode: 35246 Fadselsdato: 01/01/1951 |    |
| Alaris neXus PK - IP2M13303<br>6 mL/h                                    | 8  |

Mørkegrå rader refererer til pasienter. Lysegrå rader refererer til enheter. Alle innretningene som er tilordnet en pasient er oppført under pasientnavnet.

- 3. Finn raden som tilsvarer enheten som skal kobles fra.
- 4. Klikk på knappen 2 (B).

Følgende vindu åpnes og ber om brukerbekreftelse.

| Løsne |                                                                                                    | $\Box \times$ |
|-------|----------------------------------------------------------------------------------------------------|---------------|
|       | Bekrefter du ikke-tilknytning til pasienten:                                                              |               |
|       | John, Doe JD $\ensuremath{{\car{O}}}^7$<br>Kode: 34526 Fødselsdato: 01/01/1954<br>Innlagt på ICU - Seng 4 |               |
|       | Med enhet:                                                                                                |               |
|       | Alaris neXus PK - IP2M12402<br>0.18 mL/h                                                                  |               |
| ~     | / Løsne X Avb                                                                                             | ryt           |

5. Klikk på knappen angitt i C for å fullføre frakoblingsprosedyren.

### Identitet for mobile enheter

Identity-modulen kan også benyttes som applikasjon på håndholdte enheter. For å benytte mobilapplikasjonen på den håndholdte enheten:

1. Trykk på ikonet 顺

Startsiden til Alaris™ Infusion Central Mobile-startprogram vises. Etter pålogging

2. Trykk på raden som tilsvarer Identitet-modulen. Følgende skjermbilde vises.

| Android 🗙                                            | ADM 💎 📑 11:10 |
|------------------------------------------------------|---------------|
| ← Identity                                           |               |
| IKKE TILDELT (8)                                     | TILDELT       |
| Alaris neXus PK<br>Serienr.: IP1M12401<br>Etikett: - |               |
| Alaris neXus CC<br>Serienr.: IP2M12701<br>Etikett: - |               |
| Alaris neXus PK<br>Serienr.: IP2M12404<br>Etikett: - |               |
| Alaris neXus PK<br>Serienr.: IP2M12605<br>Etikett: - |               |
| Alaris neXus PK<br>Serienr.: IP2M13303<br>Etikett: - |               |
| Alaris neXus PK<br>Serienr.: IP2M12402<br>Etikett: - |               |
| Alaris neXus PK<br>Serien:: IP3M13202<br>tt: -       | BX            |

To knapper (A) viser enten listen over enheter som er tilordnet en pasient eller listen over enheter som ikke er tilordnet en pasient. Standard er «Ikke tildelt».

#### Tilordningsprosedyre

Å tilordne en pasient til en enhet

- 1. Trykk på tilordningsikonet 📈 angitt i B.
- 2. Skann pasientens strekkode/NFC-tagg. Pasientdata vises.
- 3. Bekreft Pasientdata
- 4. Skann enhetens strekkode/NFC-tagg. Enhetsdata vises.
- 5. bekreft enhetsdata

Tilknytningsprosedyren fullføres på denne måten.

#### Frakoblingsprosedyre

Å koble en enhet fra en pasient på en håndholdt enhet.

1. Velg fanen Tildelt (A).

#### Følgende innhold vises.

|   | Android 📉                                            | AP 11:46 |
|---|------------------------------------------------------|----------|
|   | ← Identity                                           | <b>V</b> |
|   | IKKE TILDELT                                         | TILDELT  |
| B | Smith John<br>ID 45367                               | •        |
|   | Alaris neXus CC<br>Serienr.: IP2M12701<br>Etikett: - | 8        |
|   | Brown John<br>ID 35427                               | D        |
| 6 | Alaris neXus PK<br>Serient:: IP2M12402<br>Etikett:   | X        |
|   | Alaris neXus PK<br>Serienr.: IP2M12404<br>Etikett:   | 8        |
|   | 0                                                    |          |
|   | <b>9</b>                                             |          |
|   |                                                      | <b>1</b> |

Hvite rader viser til pasienter (B). Grå rader viser til enheter (C).

Alle enhetene som er tilordnet en pasient er oppført under pasientnavnet.

- 2. Finn raden som tilsvarer enheten som skal kobles fra, ved å bla opp/ned i skjerminnholdet.
- 3. Trykk på knappen 🛛 til høyre (D).
- 4. Trykk på **OK** for å bekrefte.

#### Andre måte:

- 1. Trykk på ikonet 🔀 (E).
- 2. Skann enhetens strekkode/NFC-tagg. Enhetsdata vises.
- 3. Trykk på ikonet Solar for å fullføre frakoblingsprosedyren.

# "Invasiv enhetsstyring"

#### Hvordan legge til en ny enhet

INVASIVE DEVICE MANAGEMENT (INVASIV ENHETSSTYRING)-modulen brukes til å administrere pasientenheter og sykepleierhandlinger knyttet til enheter. For å legge til en ny enhet:

1. Under ENHET, klikk på Legg til i kommandolinjen (A).

| NY ENHET     |            |       |     |  |  |
|--------------|------------|-------|-----|--|--|
| Enhet:       |            |       | ~ + |  |  |
| Sted:        |            |       | ~ + |  |  |
| Maks. dager: |            |       |     |  |  |
| Aktivitet:   | Innsetting |       | ~   |  |  |
| Dato/Tid:    | 11/11/2020 | 14:19 | (L) |  |  |
| Operatør:    | ADMIN      |       | ~ + |  |  |
|              |            |       |     |  |  |
|              |            |       |     |  |  |
| Notater:     |            |       |     |  |  |
|              |            |       |     |  |  |

- 2. Dette skjermbildet gjør det mulig å angi dataene for den nye enheten (B).
- 3. Klikk **OK** på kommandolinjen for å legge til enheten (**C**).

# Alaris<sup>™</sup> Infusion Central

#### Hvordan legge til en sykepleieraktivitet

1. I tabellen klikker du på raden som tilsvarer enheten som sykepleieraktiviteten refererer til (A).

| Kode: 45367, Fødselsdato: 01<br>Innleggelsesdato: 08/11/2016 | /01/1952, Alder: 68 år, K<br>5. Dager (maks.): 1464 | íjønn: mann                         |          |                       |
|--------------------------------------------------------------|-----------------------------------------------------|-------------------------------------|----------|-----------------------|
| LISTE OVER VASKULA<br>Enhet (lokasjon)                       | ERE TILGANGSEN                                      | HETER<br>Dato klokkeslett (forløpt) | Operatør | Aktivitet (merknader) |
| Enhet 1 (Sted 1)                                             | 0 (5)                                               | 2020-11-11 02:19 (0 t)              | Op1      | Innsetting            |
| nhet 2 (Sted 2)                                              | 0 (3)                                               | 2020-11-11 02:24 (0 t)              | Op2      | Innsetting            |
| Enhetr 3 (Sted 3)                                            | -                                                   | 2020-11-11 02:25 (0 t)              | Op 3     | Innsetting            |
|                                                              |                                                     |                                     |          |                       |
|                                                              |                                                     |                                     |          |                       |

2. Under SYKEPLEIE, klikk på Legg til på kommandolinjen (B).

Følgende skjermbilde vises.

| Enhot        | Enhot 2    |       |  |
|--------------|------------|-------|--|
| cnhet:       | cimet Z    | ×     |  |
| Sted:        | Sted 2     | ~     |  |
| Maks. dager: | 3          |       |  |
| Aktivitet:   |            | ~ +   |  |
| Dato/Tid:    | 11/11/2020 | 14:26 |  |
| Operatør:    | ADMIN      | ~ +   |  |
|              |            |       |  |
|              |            |       |  |
| Notater:     |            |       |  |
|              |            |       |  |
|              |            |       |  |
|              |            |       |  |
|              |            |       |  |
|              |            |       |  |
|              |            |       |  |
| V SLETT      |            |       |  |

- Dette skjermbildet gjør det mulig å spesifisere dataene for den nye sykepleieraktiviteten (C).
- 4. Klikk **OK** på kommandolinjen for å legge til sykepleieraktiviteten (**D**).

NORSK

## "Fluid Balance"

### Dataregistrering

- 1. Klikk på ikonet i sidefeltet for å velge FLUID BALANCE-modulen.
- 2. Klikk på Ny-knappen på kommandolinjen (A).

|                    |              |   |   | - 10 |  |
|--------------------|--------------|---|---|------|--|
| OPPFØRING AV VÆSKE | EBALANSE     |   |   |      |  |
| Dato               | 20/10/2020 🔠 |   |   |      |  |
| Tid                | 10:20 🕒      |   |   |      |  |
| Pasientvekt (g)    |              |   |   |      |  |
| ) Inndata          |              |   |   |      |  |
| EKSTRA INN         | B            |   |   |      |  |
| ENTERAL            | mL           |   |   |      |  |
| Osmolite<br>ORAL   | mL           | 7 | 8 | 9    |  |
| BLOD INN           |              |   |   |      |  |
|                    |              | 4 | 5 | 6    |  |
|                    |              |   |   |      |  |
| ) Resultat         |              | 1 | 2 | 3    |  |
| DIURESE            | mL           |   |   |      |  |
| DRENERINGER        | mL           | С | 0 | ,    |  |
| EKSTRA UT          | mL           |   |   |      |  |
| PERSPIRATIO        | mL           |   |   |      |  |
| tater              |              |   |   |      |  |

- 3. Angi balanseverdiene ved hjelp av enten tastaturet til arbeidsstasjonen eller det virtuelle tastaturet til høyre (**B**).
- 4. Klikk på Lagre (C).

## Systemprosedyrer

#### Avslutt Alaris<sup>™</sup> Infusion Central

For å avslutte Alaris<sup>™</sup> Infusion Central:

1. Klikk på **Meny-**knappen på kontrollinjen (**A**). Alaris<sup>™</sup> Infusion Central - hovedmenyen åpnes.

|  | Velg pasient |  | <u>רא</u> ADM | SENTRAL | () <b>11:25</b><br>28 OTT 2020 | ? |
|--|--------------|--|---------------|---------|--------------------------------|---|
|--|--------------|--|---------------|---------|--------------------------------|---|

- 2. Klikk på Avslutt-knappen. En annen meny vises.
- 3. Klikk på Avslutt-knappen igjen.

#### Natt- og dagmodus

Det er mulig å sjekke lyd og lysstyrke for natt/dag. Gå frem som følger:

1. Klikk på **MENY**-knappen i «Control Bar» (**A**). Alaris<sup>™</sup> Infusion Central - hovedmenyen åpnes.

| Velg pasient | <u>∫</u> _ ADM | SENTRAL | () <b>11:25</b><br>28 OTT 2020 | ? |  |
|--------------|----------------|---------|--------------------------------|---|--|
|              |                |         |                                |   |  |

2. Klikk på SYSTEMKONFIGURASJON. En annen meny vises.

Klikk på **Natt-/dagtester**. Vindu åpnes, som gjør det mulig å sjekke natt- og dagmodus.

3. Velg typen varsel som skal testes fra rullegardinmenyen (B).

Klikk på **Sjekk nattmodus** og **Sjekk dagmodus** (**C**) for å spille av den tilsvarende lyden og vise den tilsvarende lysstyrken.

| NATT-/DAGTESTER                              | B                                            |
|----------------------------------------------|----------------------------------------------|
| Alarm                                        |                                              |
| C Kontroller nattmodus                       | -兴- Kontroller dagmodus                      |
| Kontakt systemadministratore<br>eller for la | en ved utilstrekkelig lysstyrke<br>vt volum. |
| Natt: 22:00:00                               | 0 -> 07:00:00                                |
|                                              | X Lukk                                       |

Hvis lys- og/eller lydstyrke er upassende, kontakt en systemadministrator for å rette dem.

# Manglende tilgang til systemet

Ved problemer med oppkobling til serveren under oppstart viser systemet et spesifikt "Systemgjenoppretting"-vindu.

Oppkoblingsproblemet løses noen ganger automatisk etter kort tid. Hvis ikke, kontakt Ascom UMS tekniske assistanse. Se side 27 for kontakter.

I veldig sjeldne tilfeller er det fysisk umulig å bruke Alaris™ Infusion Central.

Helseinstitusjonen som bruker Alaris™ Infusion Central bør definere en nødprosedyre som trer i kraft ved denne typen hendelser, for å:

- 1) tillate en sykehusavdeling til å være operativ igjen,
- 2) gjenopprette systemtilgjengeligheten så snart som mulig.

Ascom UMS kan gi støtte og assistanse for nødprosedyren, men helseinstitusjonen er ansvarlig for definering og gjennomføring av prosedyren.

Se side 27 for kontakter.

# Brukerhåndbøker til Alaris™ Infusion Central

Brukerhåndbøkene til Alaris™ Infusion Central følger med produktet. De kan også vises i digitalt format i Alaris™ Infusion Central (det er kun denne hurtigveiledningen som følger med i papirutgave). Tilgang til brukerhåndbøker

Klikk på Hjelp-knappen på kommandolinjen (A).

Det vises et skjermbilde med tilgang til de relevante brukerhåndbøker til Alaris™ Infusion Central,

Nettdokumentasjonen er i PDF-format.

## Netthåndbøker

Brukerhåndbøkene til Alaris™ Infusion Central kan også lastes ned fra et bestemt nettsted.

Hver Alaris<sup>™</sup> Infusion Central kunde har tilgang til et beskyttet område hvor alle versjonene til de relevante håndbøkene finnes. Brukeren kan på denne måten kontrollere om det finnes en oppdatert versjon av hans/hennes håndbøker.

For å laste ned håndbøkene må du legge inn følgende adresse i nettleserens adresselinje:

https://confluence.ascom-ws.com/display/DIG/Alaris+Infusion+Central

Det bes nå om å legge inn brukernavn og passord for å få tilgang til listen over brukerhåndbøker.

Brukernavn – Brukernavnet fås av den lokale distributøren. Passord – Passordet fås av den lokale distributøren.

## Brukerhåndbøker i papirutgave

Kunden kan be om en utskrevet versjon av brukerhåndbøkene til de kjøpte produktene. Ascom UMS vil levere de forespurte håndbøkene så snart som mulig.

Forespørselen må sendes til teknisk assistanse. Se side 27 for kontakter.

## Hvordan vise Alaris<sup>™</sup> Infusion Central Om-rute

Vise Alaris<sup>™</sup> Infusion Central Om-rute

Klikk på Meny-knappen på "Control bar".

| AIC Velg pasient | <u>∫</u> _a adm | ICU<br>SENTRAL | () <b>11:25</b><br>28 OTT 2020 | ? |  |
|------------------|-----------------|----------------|--------------------------------|---|--|
|------------------|-----------------|----------------|--------------------------------|---|--|

Alaris™ Infusion Central -hovedmenyen åpnes.

≻ Klikk på Om-knappen i menyen. Alaris™ Infusion Central Om-rute åpnes.

Merkingen av produktet er Om-rute som vises på klientens arbeidsstasjoner og mobile enheter der Alaris™ Infusion Central er installert.

# Kontakter

# **BD-kontakter**

| Land              | Telefon                                                  | E-post                           |
|-------------------|----------------------------------------------------------|----------------------------------|
| Australia         | Gratis telefonnummer: 1<br>800 656 100                   | AUS_customerservice@bd.com       |
| België            | +32(0)53 720 556                                         | info.benelux@bd.com              |
| Canada            | +1 800 387 8309                                          | CanadaCapital@carefusion.com.    |
| Danmark           | +45 43 43 45 66                                          | bddenmark@bd.com                 |
| Deutschland       | +49 622 1305 558                                         | GMB-DE-CustService-Alaris@bd.com |
| España            | +34 902 555 660                                          | info.spain@carefusion.com        |
| France            | +33 (0) 1 30 02 81 41                                    | mms_infusion@bd.com              |
| Italia            | +39 02 48 24 01                                          | customer.service-italy@bd.com    |
| Magyarország      | (36) 1 488 0233                                          | info.cfn.export@bd.com           |
| Nederland         | +31(0)20 582 94 20                                       | info.benelux@bd.com              |
| New Zealand       | Gratis telefonnummer:<br>0800 572 468                    | NZ customerservice@bd.com        |
| Norge             | +47 64 00 99 00                                          | bdnorge@bd.com                   |
| Polska            | +48 22 377 11 00                                         | Info_Poland@bd.com               |
| Portugal          | +351 219 152 593                                         | dl-pt-geral@carefusion.com       |
| South Africa      | Gratis telefonnummer:<br>0860 597 572<br>+27 11 603 2620 | bdsa_customer_centre@bd.com      |
| Suomi             | +358-9-8870 780                                          | bdsuomi@bd.com                   |
| Sverige           | +46 8-7755160                                            | bdsweden@bd.com                  |
| Switzerland       | +41 61 485 22 66                                         | Customer_Care_Switzerland@bd.com |
| United<br>Kingdom | Gratis telefonnummer:<br>0800 917 8776                   | BDUK_CustomerService@bd.com      |
| USA               | Gratis telefonnummer: 800<br>482 4822                    | CustCareInfusion@carefusion.com  |
| 中国                | 400 878 8885                                             | serviceclientbdf@bd.com          |

# Produsent

Ascom UMS srl unipersonale Via A. Ponchielli 29 50018 Scandicci (FI) Italy +39 055 0512161 it.info@ascom.com

NORSK